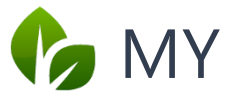

# 🍫 MY SPA 5.6 – Neu in dieser Version

| /ield Management                                             | 1 |
|--------------------------------------------------------------|---|
| Tagespreise                                                  | 1 |
| Saisonzeiten                                                 | 3 |
| Rabatte                                                      | 4 |
| Online Buchung für Ihre Gäste                                | 6 |
| Gast Mailbenachrichtigung bei Terminverschiebung und -Storno | 6 |
| (PI Report                                                   | 8 |
| Anamnesebogen und Befunde1                                   | 0 |
| Sonstiges1                                                   | 1 |
| Gastsuche nach Reservierungsnummer1                          | 1 |
| Informationen aus dem Hotelsystem1                           | 1 |
| MY SPA Standard-Terminpläne für den Gast - Schriftgröße      | 1 |

# **Yield Management**

Neben den Saison-Zeiten, für die Sie neue oder abweichende Preise Ihres Angebots hinterlegen können, bieten wir weitere Möglichkeiten, die wir unter dem Menüpunkt Yield Management zusammenfassen.

#### Tagespreise

Wählen Sie Wochentage oder Wochentagsgruppen aus, an denen günstigere oder höhere Preise gelten sollen.

Besondere Tage können als eigene Perioden angelegt werden, zum Beispiel Messetage, oder die Weihnachtsfeiertage mit Jahreswechsel. Für längere Zeiträume oder eine die Einführung einer neuen Preisliste sind die Einstellungen der Saisonzeiten die bessere Wahl.

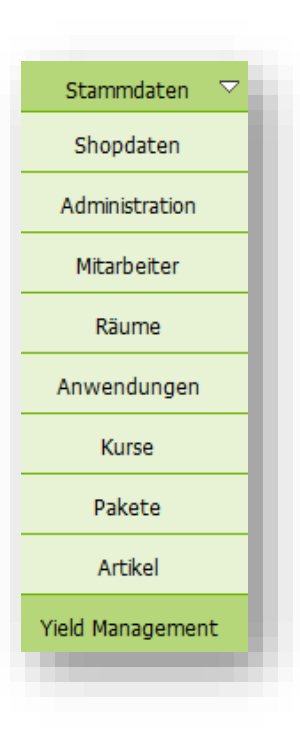

Legen Sie zunächst Tage, Tagesgruppen und eigene Perioden fest, zu denen Sie dann in der Anwendungs-/Kursübersicht Preise, Preiserhöhungen oder -senkungen festlegen können. Besondere Tage: dies ist z.B. für die Weihnachtszeit gedacht.

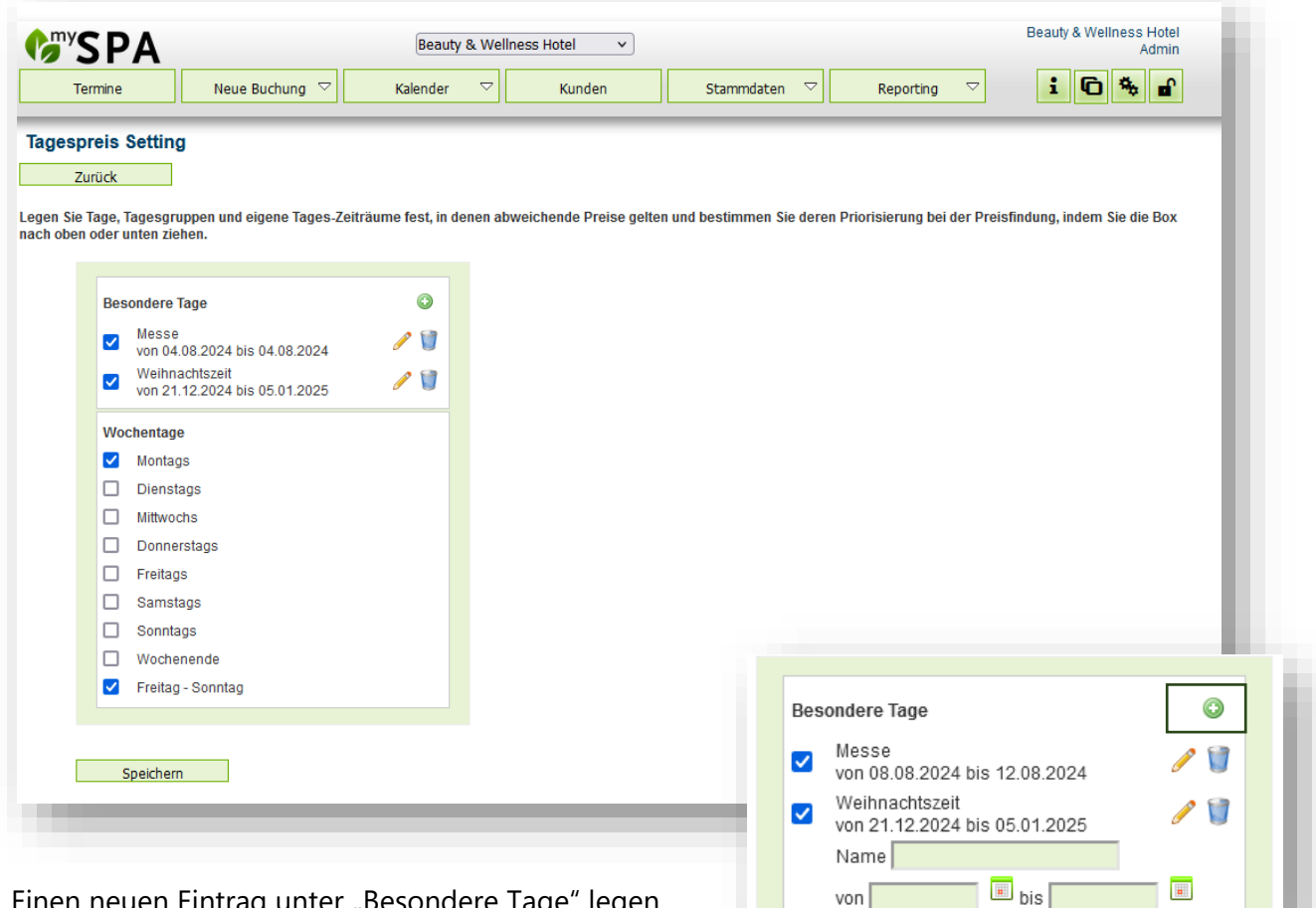

Einen neuen Eintrag unter "Besondere Tage" legen Sie mit Klick auf das Plus Zeichen an. Wählen Sie Start- und Enddatum und vergeben Sie einen Namen.

Klicken Sie am Ende der Seite auf Speichern. Abgelaufene Perioden können Sie mit Klick auf den Papierkorb löschen oder mit Klick auf den Stift bearbeiten und das Datum für die Zukunft aktualisieren.

Je nachdem, ob Sie den Block der besonderen Tage oder den Block der Wochentage nach oben oder unten ziehen, haben diese Preise den Vorrang in der Berechnung!

Nachdem Sie das Tagespreis-Setting festgelegt haben, wechseln Sie zu den Stammdaten Ihrer Anwendungen und Kurse.

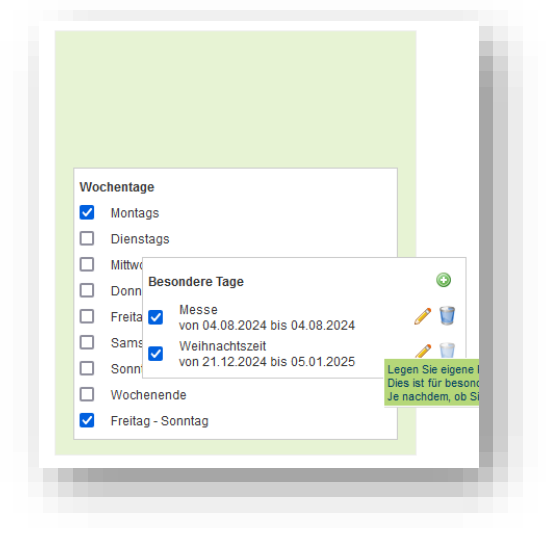

| <b>W</b> SPA                  | Beauty & Wellness Hot | rel v                  |                                   | Beauty & Wellne   | ss Hotel<br>Admin  |
|-------------------------------|-----------------------|------------------------|-----------------------------------|-------------------|--------------------|
| Termine Neue Buchung 🗸        | Kalender 🗢 K          | Kunden Stammdaten 🗢    | Reporting 🗸                       | i 6 *             | <b>€</b>           |
| Anwendungen                   |                       |                        |                                   |                   |                    |
| Suche starten                 | Erweiterte Suche      | Neu Saisonpreise       | Tagespreise                       |                   |                    |
|                               |                       | Legen Sie für die vora | ab unter Stammdaten - Yield Manag | ement eingetragen | en Tage Preise fes |
| Frgebnisseiten (2): Seite 1 ✓ | 🗹 nur aktive zeigen   |                        |                                   |                   |                    |
|                               |                       |                        |                                   |                   |                    |
| Name                          | Behandler/ Kursleiter | Räume/Ressourcen       | Dauer                             | Website           | Global             |

Unter dem Punkt Tagespreise finden Sie nun die Liste Ihrer Angebote und können andere feste Preise oder Preisabweichungen festlegen.

| <b>☞</b> SPA              |                | Beauty & Wel     | lness Hotel 🗸 🗸 | )              |                        | Admin                                                 |
|---------------------------|----------------|------------------|-----------------|----------------|------------------------|-------------------------------------------------------|
| Termine                   | Neue Buchung 🗢 | Kalender 🗢       | Kunden          | Stammda        | iten 🗢 Repor           | ting 🗸 i 🔂 🏶 🖬                                        |
| Tagespreise               |                |                  |                 |                |                        |                                                       |
|                           | Suche starten  | Erweiterte Suche | Neu             | Saisonpre      | ise Tagespr            | reise                                                 |
| lame                      |                | Preis            | Messe           | Weihnachtszeit | Montags                | Freitag - Sonntag                                     |
|                           |                |                  | 🥖 Bearbeiten    | 🥖 Bearbeiten   | 🥜 Bearbeiten           | 🖋 Speichern                                           |
|                           |                |                  |                 |                |                        | ✓ Übernahme f ür gebuchte Termine                     |
|                           |                |                  |                 |                | Mit dieser Option werd | len diese Preise für bereits gebuchte Termine übernom |
| Ayurveda Massage 10 mir   | n (+10+10)     | 45,00            | 50,00           | +0,00          | -5,00                  | plus 🗸 5                                              |
| Ayurveda Massage 30 mir   | n (+0+10)      | 40,00            | 60,00           | +0,00          | -5,00                  | plus 🗸 5                                              |
| Ayurveda Massage 30 mir   | 1              | 30,00            | 60,00           | +0,00          | -10,00                 | plus v 10                                             |
| Ayurveda Massage 60 mir   | ı (+0+10)      | 70,00            | 80,00           | +0,00          | -15,00                 | plus v 15                                             |
| Avunio do Mocesoro 00 min | (+0+10)        | 100.00           | 120.00          | +0.00          | +0.00                  | plue x 0.00                                           |

Wählen Sie bei der Eingabe des abweichenden Preises die Option, einen absoluten neuen Preis zu setzen, oder eine Preiserhöhung oder -senkung einzutragen. Der Vorteil eines plus oder minus-Preis ist, dass dieser bei späteren neu geltenden Saisonpreisen weiterhin übernommen wird.

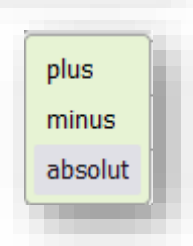

#### Saisonzeiten

Die Einstellungen der Saison-Zeiten sind zum Menüpunkt Yield Management umgezogen. Die Funktionalität hat sich nicht geändert.

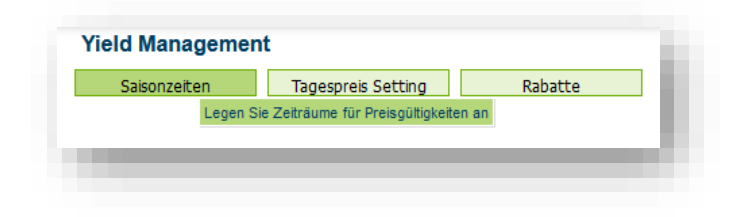

#### Rabatte

Alle/ Keine wählen

Laden Sie Ihre Gäste mit günstigeren Preisen dazu ein, frühzeitig Termine im Spa zu buchen und füllen Sie freie Behandlungstermine durch Last-Minute Rabatte.

Für die Onlinebuchungsstrecke können Sie einen Online-Rabatt vergeben, der Ihre Gast-Kommunikation entlastet.

| den den Unte               | ermenüpunkt Rabatte.      |                                 | Legen Sie Kabatte                               |
|----------------------------|---------------------------|---------------------------------|-------------------------------------------------|
| <b>SPA</b>                 | Beauty & Wellness Ho      | stel v                          | Beauty & Wellness<br>Admin <b>(Protel-Testm</b> |
| Termine                    | Neue Buchung 🗢 Kalender 🗢 | Kunden Stammdaten 🖓 Reporting S | I C *                                           |
| Zurück                     | Traffer increases mt )    |                                 |                                                 |
| Name                       | Rabatt in Prozent         | Typ<br>▲ ▼                      | aktiv<br>▲ ▼                                    |
| Online                     | 10 %                      | Online Rabatt                   |                                                 |
| <ul> <li>Online</li> </ul> | 10 %                      | Frühbucher Rabatt               |                                                 |
| Contine Early Bird         |                           |                                 |                                                 |

Mit einem Klick auf die Lupe können Sie die Rabatte aktivieren, die Höhe festlegen und für welche Ihrer Angebote diese gelten sollen.

| SPA                                        |                | Beauty & Weiness Ho | ntei 👻         |              |                              | Admin (Protel-Te |
|--------------------------------------------|----------------|---------------------|----------------|--------------|------------------------------|------------------|
| Termine                                    | Neue Buchung 🗢 | Kalender 🗢          | Kunden         | Stammdaten 🗢 | Reporting 🗢                  | i                |
| earbeiten                                  |                |                     |                |              |                              |                  |
| Zurück                                     |                |                     |                |              |                              |                  |
| me                                         | Early Bird     |                     |                |              |                              |                  |
| chung im Voraus                            | Bis 3 Monate   | ~                   |                |              |                              |                  |
| batt in Prozent                            | 10             |                     |                |              |                              |                  |
| tiv                                        | ✓              |                     |                |              |                              |                  |
|                                            |                |                     |                |              |                              |                  |
| <ul> <li>Gültig für Anwendunger</li> </ul> | :              |                     |                |              |                              |                  |
|                                            |                |                     |                |              |                              |                  |
| <b>4</b> 118mda                            |                |                     |                | _            | Alas Vers Dark Mask          |                  |
| 4 Hande                                    |                | Achsei Entraarur    | ig<br>le Konie |              | Collagen Eve & Treatment     |                  |
| Hibiskus Maske                             |                | Aydreda Massag      | sade           |              | Paar                         |                  |
| Refresh Peeling                            |                | test                | 3-             |              | Test Einzelleistung deleatat | ole?             |
| Alle/ Keine wählen                         |                | _                   |                | _            | 2                            |                  |
|                                            |                |                     |                |              |                              |                  |
| 🗌 Abhyanga DE                              |                | 🗹 Hot Stone Massa   | ge             |              | Lomi Lomi Nui                |                  |
| 🗹 Love is in the Air                       |                | 🗌 Mukabhyanga       |                |              | Traditionelle Thai Massage   |                  |
| 🗸 Alle/ Keine wählen                       |                |                     |                |              |                              |                  |
| <ul> <li>Gültig für Kurse:</li> </ul>      |                |                     |                |              |                              |                  |
|                                            |                |                     |                |              |                              |                  |
| _                                          |                |                     |                |              |                              |                  |
| Kurs1                                      |                |                     |                |              |                              |                  |
| Alle/Keine wählen                          |                |                     |                |              |                              |                  |
|                                            |                |                     |                |              |                              |                  |

Der Frühbucher- und Last-Minute Rabatt ermittelt sich automatisch aus dem Buchungsdatum und dem geplanten Terminbeginn. Den Zeitraum der Frühbucher und Last Minute Rabatte können Sie wählen. Frühbucher Rabatt: zwischen 1 – 12 Monate vor dem Termin, Last Minute 2 Wochen bis 1 Tag vor dem Termin. Bitte achten Sie hierbei auf das Zusammenspiel Ihrer Einstellung zur Vorausbuchung in den Buchungsbedingungen – haben Sie hier 24 Stunden Vorlauf eingetragen und gewähren dem Gast nur einen Tag vor der Behandlung den Last Minute Rabatt, kann er ihn nie erreichen.

#### Automatik in der Onlinebuchungsstrecke

Frühbucher oder Last-Minute Rabatte werden automatisch berechnet und vergeben. Der Online Rabatt und einer der beiden zeitlichen Rabatte sind kombinierbar. Der Frühbucherund Last-Minute Rabatt können sich nie überschneiden.

| 60 min                                           | rurveda Massage | /ahl - /       | naus\          | erm      |                |         |          |          |         |      |                     |
|--------------------------------------------------|-----------------|----------------|----------------|----------|----------------|---------|----------|----------|---------|------|---------------------|
|                                                  |                 |                |                |          | hl             | auswa   | ermir    | ls » T   | > Detai | ebot | a <mark>An</mark> g |
| 09.08.2                                          |                 | 0              | ber 2024       | Septer   |                |         |          | 2024     | ugust   | A    |                     |
| Ayurveda Massage 60 min (49,- E<br>Last-Minute ; |                 | Sa So          | Do Fr          | Mi       | Mo Di          | So<br>4 | Sa<br>3  | Fr<br>2  | i Do    | Di I | Мо                  |
| bucher                                           | 10:00 Uhr       | 7 8            | 5 6            | 4        | 2 3            | 11      | 10       | 9        | 8       | 6    | 5                   |
|                                                  |                 | 14 15          | 12 13          | 11       | 9 10           | 18      | 17       | 16       | 4 15    | 13 1 | 12                  |
| bucher                                           | 14:00 Uhr       | 21 22<br>28 29 | 19 20<br>26 27 | 18<br>25 | 16 17<br>23 24 | 25      | 24<br>31 | 23<br>30 | 3 29    | 20 2 | 19<br>26            |
| bucher                                           | 16:00 Uhr       |                |                |          | 30             |         |          |          |         |      |                     |
|                                                  |                 | )              |                |          |                |         |          |          |         |      |                     |

Haben Sie einen Rabatt für die Online-Buchung hinterlegt, wird dieser dem Gast bei der Zusammenfassung gezeigt.

| Spa Angebot » Deta                                                     | ails » Terminauswahl » Zusammenfassung                                                                                                    |   |        |     |
|------------------------------------------------------------------------|----------------------------------------------------------------------------------------------------|---|--------|-----|
| Hot Stone N                                                            | Massage                                                                                                    |   |        |     |
| Danke, dass Sie sich<br>prüfen Sie Ihre Eing<br>'Buchen', Falls Sie ef | h für die Buchung der Leistung entschieden haben. Bitte<br>aben und bestätigen Sie Ihre Auswahl mit Klick auf<br>twas ändern möchten, klicken Sie bitte auf "Zurück". |   |        |     |
| Leistung                                                               | Hot Stone Massage                                                                                                    |   | 1 Auro | Alt |
| Datum:                                                                 | 09.08.2024 11:00 Uhr                                                                                                    | - |        | 2   |
| Dauer                                                                  | 30 min                                                                                                    |   | Ø      | 1-4 |
| Preis                                                                  | 6 <del>9,~EUR</del><br>62.10 EUR Online gebucht'                                                                                                    |   |        |     |
| Last-Minute                                                            | 30%                                                                                                    |   |        |     |
| Ihr Preis                                                              | 43.47 EUR                                                                                                    |   |        |     |
| "Der Online-Preis wird g                                               | ewährt, wenn Sie die Buchung in diesem Portal abschließen.                                                                                                    |   |        |     |

#### Rabattvergabe bei manueller Einbuchung

Beim Anlegen eines Termins im Kalender wird Ihnen der Rabatt optional angeboten. Sie entscheiden selbst, ob er gewährt wird, oder der reguläre Preis gespeichert werden soll:

| Anwendung        | Ayurveda Massage 30 min          |
|------------------|----------------------------------|
| Raum/ Ressource  | Massage 1 🗸 🗸                    |
| Mitarbeiter      | Larry                            |
| Start-Datum      | 08.08.2024                       |
| Beginn           | 16:00 bis 16:30 Uhr              |
|                  |                                  |
| Uhrzeit Gesamt   | 16:00 bis 16:40 Uhr              |
| Preis            | • 40,00 EUR                      |
| Last-Minute      | O 28,00 EUR                      |
| Kunde            | Baumgärtel, Anne                 |
| Termin-Kommentar |                                  |
|                  |                                  |
|                  |                                  |
| Termin Fix       | 🗌 Mitarbeiter 🔲 Raum 🔲 Zeitpunkt |

Bei Terminverschiebungen, die einen günstigeren Zeitraum verlassen, wird der Preis nicht automatisch geändert, sondern die nach dem Verschieben gültige Preisvariante wird in Klammern angezeigt.

Bitte beachten Sie, dass eine manuelle Preisänderung alle automatisch errechneten Rabatte überschreibt.

### Online Buchung für Ihre Gäste

Die alte MY SPA Buchungsstrecke wird mit dieser Version umgeleitet auf die neue Buchungsstrecke. Bitte prüfen Sie das Erscheinungsbild, falls Sie die alte Buchungsstrecke ..../myspa/overview.php noch verlinkt hatten. Der Link zur neuen Buchungsstrecke lautet..../myspa/spabooking.php.

#### Gast Mailbenachrichtigung bei Terminverschiebung und -Storno

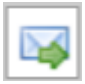

Falls Sie einen online direkt vom Gast gebuchten Gast verschieben müssen, können Sie eine automatische E-Mail erzeugen, die den Gast über die Änderung informiert und den neuen Termin mitschickt. Abhängig vom E-Mail Programm des Gastes wird die Änderung automatisch von dessen Kalender übernommen. Bitte verschieben Sie den Termin des Gastes und klicken Sie danach auf den Button, den Sie in der Terminübersicht in der Kundenmaske, auf der Seite "Termine" und im Kalender finden.

| ۵ 🍐 😂               |                                                                                                    |
|---------------------|----------------------------------------------------------------------------------------------------|
| _                   | Termin Anderungsmail schicken                                                                                |
|                     |                                                                                                    |
|                     |                                                                                                    |
| Zuletzt bearbeitet  |                                                                                                    |
| Anne Baumgärtel, 0  | 9.08.2024 13:49 : Die Anwendung Aloe Vera, Body Mask 15 min (+5+10) am 09.08.2024 um 14:55 Uhr wurde gebucht |
| 🖉 Bearbeiten 🔳      | Verschieben/Ersetzen 🔯 Stornieren 🖼 Änderungsmail 🖨 Drucken 🔀 Leistungsnachweis                              |
| log Keine Teilnahme | 2 🕋 Zusatzverkauf 📙 Zahlen                                                                                   |
| E                   | -Mail Benachrichtigung                                                                                       |
| Te                  | erminänderungs-Mail verschicken an: dagmar@rusvay.de                                                         |
|                     |                                                                                                    |
|                     |                                                                                                    |
|                     |                                                                                                    |
|                     |                                                                                                    |

Müssen Sie einen vom Gast direkt gebuchten Termin stornieren, gibt es auch hierfür einen Mailversand, den Sie in der MY SPA Oberfläche auslösen können. Stornieren Sie zunächst den Termin, dann finden Sie den entsprechenden Button in der Gastmaske unter "Stornierte Termine", sowie unter dem Menüpunkt "Termine", wenn Sie den Filter auf "alle" oder "stornierte" Termine setzen.

| Те                | rmine                                                                         | Neue                               | Buchung 🗢                                      | Kalender          |                  | Kunden                 | Stammda                                                     | ten 🗸 |   |   |
|-------------------|-------------------------------------------------------------------------------|------------------------------------|------------------------------------------------|-------------------|------------------|------------------------|-------------------------------------------------------------|-------|---|---|
|                   |                                                                               | neuc                               | buchung                                        | Referrerer        |                  | Randen                 | Staninad                                                    | con   |   |   |
| erzlici           | h willkomme                                                                   | en zu M                            | Y SPA                                          |                   |                  |                        |                                                             |       |   |   |
| raum              | < 09.08.                                                                      | 2024                               | bis 09.08.2024                                 |                   | Teilnal          | hmestatus              | -alle-                                                      | v     |   |   |
| her               | -alle-                                                                        |                                    |                                                | ~                 | Bezah            | Istatus                | -alle-                                                      | ×     |   |   |
| andler            | -alle-                                                                        | -alle-                             |                                                | Alle              | Raum             |                        | -alle-                                                      | ~     |   |   |
|                   | Externer Partner                                                              |                                    |                                                | Stornierungsstatu |                  | igsstatus storniert    |                                                             |       |   |   |
|                   | Admin                                                                         | a crief                            |                                                |                   | Storni           | erungsstatus           | storniert                                                   | ~     |   |   |
|                   | Admin<br>Alexandra A                                                          | Adams                              |                                                |                   | Storni           | erungsstatus           | storniert<br>-alle-                                         | ~     |   |   |
|                   | Admin<br>Alexandra A                                                          | Adams                              |                                                |                   | Storni           | erungsstatus           | storniert<br>-alle-<br>storniert                            | ~     |   |   |
| Tormir            | Admin<br>Alexandra A                                                          | Adams                              |                                                |                   | Storni           | erungsstatus           | storniert<br>-alle-<br>storniert<br>nicht storniert         | ~     |   |   |
| Termir            | Admin<br>Alexandra A                                                          | Adams                              |                                                |                   | Storni           | erungsstatus           | storniert<br>-alle-<br>storniert<br>nicht storniert         | ~     | L |   |
| Termir            | Admin<br>Alexandra A<br>ne                                                    | Adams                              | er insgesamt )                                 |                   | Storni           | erungsstatus           | storniert<br>-alle-<br>storniert<br>nicht storniert         | ~     | L |   |
| Termir<br>(Ihre S | Admin<br>Alexandra A<br>ne<br>Suchanfrage erg<br>Datum                        | Adams<br>ab 1 Treff<br>Nr.         | er insgesamt.)<br>Anwendung                    |                   | Storni           | erungsstatus<br>Bearbe | storniert -alle- storniert nicht storniert                  |       |   |   |
| Termir<br>(Ihre S | Admin<br>Alexandra /<br>Alexandra /<br>Suchanfrage erg<br>Datum<br>09.08.2024 | Adams<br>ab 1 Treff<br>Nr.<br>6674 | er insgesamt.)<br>Anwendung<br>Aloe Vera, Body | Mask 15 min (+    | Stornio<br>5+10) | Bearbe                 | storniert<br>-alle-<br>storniert<br>nicht storniert         |       |   |   |
| Termir<br>(Ihre S | Admin<br>Alexandra /<br>ne<br>Suchanfrage erg<br>Datum<br>09.08.2024          | Adams<br>ab 1 Treff<br>Nr.<br>6674 | er insgesamt.)<br>Anwendung<br>Aloe Vera, Body | Mask 15 min (+    | Stornio<br>5+10) | Bearbe                 | storniert<br>-alle-<br>storniert<br>nicht storniert<br>iten |       | 2 | 8 |

### **KPI** Report

Als neuen Report bieten wir eine Zusammenfassung der wichtigsten Kennzahlen pro Monat an. Die "Key Performance Indicators" enthalten die Brutto-Umsätze aller abgerechneten Leistungen zum Zeitpunkt der Leistung, gruppiert nach KPI Kategorien. Diese Reports werden nachts berechnet und für die Darstellung vorbereitet.

Ist Ihre MY SPA Installation mit einem Hotelsystem verbunden, zeigen wir die Anzahl der Hotelgäste mit An- oder Abreisedatum innerhalb des gewählten Zeitraums an, sowie alle DAY SPA Gäste. DAY SPA sind Gäste mit Anreise- = Abreisedatum und Gäste mit Leistungen ohne Aufenthalt.

Wir stellen hierbei gegenüber, wie viele Gäste vor Ort waren und wie viele davon Leistungen im SPA in Anspruch genommen haben.

| Auswahl<br>Zeitraum<br>ron 7 v - 2024 v b | is 7 🗸 - 2024 y | Die Anz<br>Brutto L<br>Änderu | eige ist auf maxim<br>Imsätze der Key Pi<br>ngen an den KPI D | al 5 Monate besch<br>erformance Indica<br>aten werden dahe | ränkt. Einen längeren Zeitraum können Sie wählen und als Export erzeugen.<br>ors zum Zeitpunkt der Leistung (Umsatzdaten werden nachts vorbereitet,<br>r erst am nächsten Tag sichtbar) | Report zeigen<br>Export erstellen |
|-------------------------------------------|-----------------|-------------------------------|---------------------------------------------------------------|------------------------------------------------------------|----------------------------------------------------------------------------------------------------|-----------------------------------|
|                                           | Juli            | 2024                          |                                                               |                                                            |                                                                                                    |                                   |
| Gäste                                     | Inhouse         |                               | Day Spa                                                       |                                                            |                                                                                                    |                                   |
| Anzahl                                    | 4105            |                               | 313                                                           |                                                            |                                                                                                    |                                   |
| Anzahl Leistungen                         | 544             |                               | 305                                                           |                                                            |                                                                                                    |                                   |
| KPI Gruppe                                | Umsatz          | Anzahl                        | Umsatz                                                        | Anzahl                                                     |                                                                                                    |                                   |
| Day Spa                                   | 544,90          | 11                            | 54.833,50                                                     | 608                                                        |                                                                                                    |                                   |
| Kosmetik                                  | 17.169,00       | 290                           | 1.755,75                                                      | 21                                                         |                                                                                                    |                                   |
| Massagen                                  | 55.833,00       | 861                           | 7.863,00                                                      | 102                                                        |                                                                                                    |                                   |
| Paket                                     | 7.875,00        | 78                            | 1.190,00                                                      | 6                                                          |                                                                                                    |                                   |
| Physio                                    | 2.524,00        | 21                            | 169,00                                                        | 1                                                          |                                                                                                    |                                   |
| Wellness                                  | 3.096,00        | 39                            | 258,00                                                        | 2                                                          |                                                                                                    |                                   |
| Barbor                                    | 139,00          | 11                            | 38,25                                                         | 3                                                          |                                                                                                    |                                   |
| Extern                                    | 3.237,36        | 68                            | 214,00                                                        | 5                                                          |                                                                                                    |                                   |
| Med. Massagen                             | 1.298,00        | 34                            | 357,48                                                        | 15                                                         |                                                                                                    |                                   |
| Sonstige                                  | 304,80          | 32                            | 47,91                                                         | 10                                                         |                                                                                                    |                                   |
| Theles                                    | 1 114 05        | 41                            | 00.00                                                         | 1                                                          |                                                                                                    |                                   |

In der Oberfläche kann für den KPI Report ein Zeitraum von 1-5 Monaten nebeneinandergestellt werden.

| swahl                  |                        |          |                       |                                |                                 |                              |                                  |                             |                                 |                             |                                      |                       |               |             |                |            |               |        |                      |                    |
|------------------------|------------------------|----------|-----------------------|--------------------------------|---------------------------------|------------------------------|----------------------------------|-----------------------------|---------------------------------|-----------------------------|--------------------------------------|-----------------------|---------------|-------------|----------------|------------|---------------|--------|----------------------|--------------------|
| eitraum<br>on 1 • 2024 | v bis <mark>5 v</mark> | - 2024 ¥ | Die Anze<br>Brutto Ur | lige ist auf n<br>msätze der H | aximal 5 Mona<br>(ey Performan) | te beschrän<br>ce Indicators | kt. Einen länge<br>zum Zeitpunkt | ren Zeltraur<br>der Leistun | m können Sie v<br>g (Umsatzdate | vählen und a<br>n werden na | ils Export erzei<br>ichts vorbereite | ugen.<br>et, Änderung | en an den KPI | Daten werde | n daher erst a | m nächsten | Tag sichtbar) |        | Report :<br>Export e | zeigen<br>rstellen |
|                        | Januar                 | 2024     |                       |                                | Februar                         | 2024                         |                                  |                             | Marz                            | 2024                        |                                      |                       | April         | 2024        |                |            | Mai           | 2024   |                      |                    |
| Gäste                  | Inhouse                |          | Day Spa               |                                | Inhouse                         |                              | Day Spa                          |                             | Inhouse                         |                             | Day Spa                              |                       | Inhouse       |             | Day Spa        |            | Inhouse       |        | Day Spa              |                    |
| Anzahl                 | 2133                   |          | 151                   |                                | 3212                            |                              | 261                              |                             | 3900                            |                             | 252                                  |                       | 3802          |             | 290            |            | 3624          |        | 294                  |                    |
| Anzahl Leistungen      | 360                    |          | 142                   |                                | 499                             |                              | 254                              |                             | 600                             |                             | 243                                  |                       | 577           |             | 282            |            | 579           |        | 283                  |                    |
| (PI Gruppe             | Umsatz                 | Anzahl   | Umsatz                | Anzahl                         | Umsatz                          | Anzahl                       | Umsatz                           | Anzahl                      | Umsatz                          | Anzahl                      | Umsatz                               | Anzahl                | Umsatz        | Anzahl      | Umsatz         | Anzahl     | Umsatz        | Anzahl | Umsatz               | Anzahl             |
| Day Spa                | 248,00                 | 3        | 20.727,25             | 261                            | 417,00                          | 6                            | 38.051,00                        | 484                         | 480,00                          | 8                           | 39.898,60                            | 485                   | 1.228,20      | 21          | 43.105,65      | 534        | 811,50        | 20     | 44.948,80            | 538                |
| Kosmetik               | 10.102,00              | 142      | 929,60                | 11                             | 15.472,00                       | 226                          | 1.453,10                         | 16                          | 21.231,25                       | 302                         | 1.207,10                             | 17                    | 19.215,00     | 294         | 931,00         | 18         | 18.719,00     | 259    | 1.874,35             | 29                 |
| Massagen               | 42.133,00              | 583      | 3.946,90              | 51                             | 61.238,50                       | 875                          | 5.901,65                         | 74                          | 68.682,00                       | 963                         | 5.204,80                             | 67                    | 69.122,90     | 960         | 4.924,00       | 63         | 77.435,10     | 1009   | 6.038,15             | 73                 |
| Paket                  | 4.072,00               | 32       | 258,00                | 1                              | 6.267,20                        | 44                           | 495,00                           | 4                           | 8.186,50                        | 59                          | 416,00                               | 3                     | 9.444,00      | 73          | 674,00         | 4          | 10.533,50     | 70     | 595,00               | 3                  |
| Physio                 | 1.003,00               | 12       | 0,00                  | 0                              | 5.404,00                        | 44                           | 169,00                           | 1                           | 9.277,75                        | 73                          | 359,75                               | 3                     | 4.421,00      | 37          | 169,00         | 1          | 4.361,00      | 33     | 0,00                 | 1                  |
| Vellness               | 2.322,00               | 26       | 258,00                | 2                              | 2.838,00                        | 31                           | 225,75                           | 2                           | 4.095,75                        | 40                          | 387,00                               | 3                     | 2.923,00      | 30          | 129,00         | 1          | 2.580,00      | 26     | 258,00               | 2                  |
| Cremes                 | 180,00                 | 4        | 78,75                 | 2                              | 580,00                          | 14                           | 70,00                            | 2                           | 22,00                           | 1                           | 0,00                                 | 0                     | 14,50         | 1           | 29,25          | 1          | 0,00          | 0      | 0,00                 | 0                  |
| Extern                 | 722,20                 | 21       | 378,15                | 14                             | 1.689,30                        | 61                           | 977,50                           | 31                          | 3.789,00                        | 73                          | 892,35                               | 26                    | 2.378,50      | 61          | 691,60         | 25         | 4.256,99      | 96     | 595,30               | 21                 |
| Med. Massagen          | 1.042,00               | 17       | 773,00                | 13                             | 664,40                          | 14                           | 198,50                           | 4                           | 1.980,00                        | 35                          | 492,00                               | 7                     | 2.146,50      | 33          | 438,15         | 8          | 3.325,00      | 63     | 639,40               | 15                 |
| Standard               | 303,02                 | 9        | 86,40                 | 4                              | 488,00                          | 20                           | 195,90                           | 12                          | 282,50                          | 12                          | 504,10                               | 13                    | 295,90        | 5           | 145,00         | 6          | 0,00          | 0      | 22,00                | 1                  |
| Thalgo                 | 730,90                 | 16       | 89,80                 | 3                              | 1.801,20                        | 48                           | 363,70                           | 5                           | 1.948,40                        | 62                          | 80,50                                | 4                     | 1.754,70      | 52          | 181,50         | 7          | 1.935,90      | 65     | 676,90               | 11                 |
|                        | 0.00                   | 0        | 0.00                  | 0                              | 0.00                            | 0                            | 0.00                             | 0                           | 0.00                            | 0                           | 0.00                                 | 0                     | 60.00         |             | 0.00           | 0          | 00.00         | 0      | 0.00                 | 0                  |

Um Kategorien übersichtlich zusammen zu fassen, vergeben Sie in der Administration der Kategorien jeweils einen KPI Namen für Kategorien, die Sie zusammen betrachten möchten. Gleichlautende KPI Namen werden im Report gruppiert.

Eine Übersicht über längere Zeiträume kann manuell als Export über die Oberfläche erzeugt werden. Der Export enthält die gesamten Daten der in der Datumsauswahl gewählten Periode, nach Monaten gruppiert und zusätzlich Basis Auslastungsdaten:

|          | Zurück                                   |                                     |   |
|----------|------------------------------------------|-------------------------------------|---|
| (Ihre Su | Ichanfrage ergab 5 Treffe<br>Bezeichnung | r ins <u>gesamt )</u><br>KPI Gruppe | ] |
| P        | Kosmetica                                | Kosmetik                            |   |
| P        | Wellness                                 | Wellness                            |   |
| Ø        | Watersport                               | Sport                               |   |
| 1        | ] Sport                                  | Sport                               |   |
| Ø        | Beauty                                   | Kosmetik                            |   |
| 0        |                                          |                                     |   |

| atei Start Einfü                                                                                                    | gen Zeichnen                                 | Seitenlavout | Formeln                                                | Daten Üł                                           | perprüfen | nsicht Hill                                                 | e Acrobat                                        | O Was                                     | möchten Sie tur            | 1?                      |                            |                                         |                                                |                                  |               |
|----------------------------------------------------------------------------------------------------|----------------------------------------------|--------------|--------------------------------------------------------|----------------------------------------------------|-----------|-------------------------------------------------------------|--------------------------------------------------|-------------------------------------------|----------------------------|-------------------------|----------------------------|-----------------------------------------|------------------------------------------------|----------------------------------|---------------|
| tigen v<br>the balance for the balance for the b | - 11<br>↓ -   ⊡ -   ⊘<br>Schriftart<br>× - ♪ | A A A        | = =<br>= = =<br>= = =<br>Ausrichtung<br>hee Indicators | Stand<br>Stand<br>Stand<br>Stand<br>Stand<br>Stand | ard •     | Bedingte For<br>Als Tabelle fo<br>Zellenformat<br>Formatvor | natierung ~<br>matieren ~<br>vorlagen ~<br>lagen | Einfügen<br>Löschen<br>Format ~<br>Zellen | Y ∑ Y AZ Y ↓ Y AZ Bearbeit | Add-<br>Ins ten Add-Ins | Erstellen vo<br>und Freige | Don PDF-Dateien<br>eben von Links<br>Ar | Erstellen vor<br>Freigeben der<br>dobe Acrobat | PDF-Dateien u<br>Dateien über Ou | ind<br>itlook |
| A                                                                                                    | в                                            | с            | D                                                      | E                                                  | F         | G                                                           | н                                                | I                                         | J                          | К                       | L                          | м                                       | N                                              | 0                                | р             |
| Beauty & Spa                                                                                                    |                                              |              |                                                        |                                                    |           |                                                             |                                                  |                                           |                            |                         |                            |                                         |                                                |                                  |               |
| Key Performance In                                                                                                    | dicators:                                    |              |                                                        |                                                    |           |                                                             |                                                  |                                           |                            |                         |                            |                                         |                                                |                                  |               |
|                                                                                                    | lanuar                                       | 2024         |                                                        |                                                    | Februar   | 2024                                                        |                                                  |                                           | März                       | 2024                    |                            |                                         | April                                          | 2024                             |               |
| Gäste                                                                                                    | nhouse                                       |              | Day Spa                                                |                                                    | Inhouse   |                                                             | Day Spa                                          |                                           | Inhouse                    |                         | Day Spa                    |                                         | Inhouse                                        |                                  | Day Spa       |
| Anzahl                                                                                                    | 2133                                         |              | 151                                                    |                                                    | 3212      |                                                             | 261                                              |                                           | 3900                       |                         | 252                        |                                         | 3802                                           |                                  | 290           |
| Anzahl Leistungen                                                                                                    | 360                                          |              | 142                                                    |                                                    | 499       |                                                             | 254                                              |                                           | 600                        |                         | 243                        |                                         | 577                                            |                                  | 282           |
| KPI Gruppe                                                                                                    | Umsatz                                       | Anzahl       | Umsatz                                                 | Anzahl                                             | Umsatz    | Anzahl                                                      | Umsatz                                           | Anzahl                                    | Umsatz                     | Anzahl                  | Umsatz                     | Anzahl                                  | Umsatz                                         | Anzahl                           | Umsatz        |
| Day Spa                                                                                                    | 248                                          | 3            | 20.727,25                                              | 261                                                | 417       | 6                                                           | 38.051,00                                        | 484                                       | 480                        | 8                       | 39.898,60                  | 485                                     | 1.228,20                                       | 21                               | 43.105,65     |
| Kosmetik                                                                                                    | 10.102,00                                    | 142          | 929,6                                                  | 11                                                 | 15.472,00 | 226                                                         | 1.453,10                                         | 16                                        | 21.231,25                  | 302                     | 1.207,10                   | 17                                      | 19.215,00                                      | 294                              | 931           |
| Massagen                                                                                                    | 42.133,00                                    | 583          | 3.946,90                                               | 51                                                 | 61.238,50 | 875                                                         | 5.901,65                                         | 74                                        | 68.682,00                  | 963                     | 5.204,80                   | 67                                      | 69.122,90                                      | 960                              | 4.924,00      |
| Pakete                                                                                                    | 4.072,00                                     | 32           | 258                                                    | 1                                                  | 6.267,20  | 44                                                          | 495                                              | 4                                         | 8.186,50                   | 59                      | 416                        | 3                                       | 9.444,00                                       | 73                               | 674           |
| Physio                                                                                                    | 1.003,00                                     | 12           | 0                                                      | 0                                                  | 5.404,00  | 44                                                          | 169                                              | 1                                         | 9.277,75                   | 73                      | 359,75                     | 3                                       | 4.421,00                                       | 37                               | 169           |
| Wellness                                                                                                    | 2.322,00                                     | 26           | 258                                                    | 2                                                  | 2.838,00  | 31                                                          | 225,75                                           | 2                                         | 4.095,75                   | 40                      | 387                        | 3                                       | 2.923,00                                       | 30                               | 129           |
| Körper                                                                                                    | 180                                          | 4            | 78,75                                                  | 2                                                  | 580       | 14                                                          | 70                                               | 2                                         | 22                         | 1                       | 0                          | 0                                       | 14,5                                           | 1                                | 29,25         |
| Sonstige                                                                                                    | 1 042 00                                     | 21           | 3/8,15                                                 | 14                                                 | 1.689,30  | 61                                                          | 977,5                                            | 31                                        | 3.789,00                   | /3                      | 892,35                     | 26                                      | 2.378,50                                       | 61                               | 691,6         |
| Robor                                                                                                    | 1.042,00                                     | 1/           | //3<br>06 A                                            | 13                                                 | 004,4     | 14                                                          | 198,5                                            | 12                                        | 1.980,00                   | 30                      | 492                        | 12                                      | 2.140,50                                       | 55                               | 438,15        |
| Thalgo                                                                                                    | 730,9                                        | 16           | 89,8                                                   | 3                                                  | 1.801,20  | 48                                                          | 363,7                                            | 5                                         | 1.948,40                   | 62                      | 80,5                       | 4                                       | 1.754,70                                       | 52                               | 145           |
| Auslastung                                                                                                    | Stunden                                      | Arbeitszeit  | %                                                      |                                                    | Stunden   | Arbeitszeit                                                 | %                                                |                                           | Stunden                    | Arbeitszeit             | %                          |                                         | Stunden                                        | Arbeitszeit                      | %             |
| Alle                                                                                                    | 878,83                                       | 2.465,90     | 35,64                                                  |                                                    | 1.373,25  | 2.585,60                                                    | 53,11                                            |                                           | 1.588,17                   | 2.739,70                | 57,97                      |                                         | 1.445                                          | 2.804,43                         | 51,53         |
| Anne Kaffekanne                                                                                                    | 25,5                                         | 7,6          | 335,53                                                 |                                                    | 68        | 66,9                                                        | 101,64                                           |                                           | 85,5                       | 82,62                   | 103,49                     |                                         | 75,5                                           | 90                               | 83,89         |
| Day Spa                                                                                                    | 76,25                                        | 83,13        | 91,72                                                  |                                                    | 136,75    | 143,9                                                       | 95,03                                            |                                           | 130,25                     | 126,18                  | 103,22                     |                                         | 148,75                                         | 165,1                            | 90,1          |
| Rita                                                                                                    | 43,5                                         | 44,18        | 98,45                                                  |                                                    | 72        | 72,2                                                        | 99,72                                            |                                           | 132,5                      | 124,97                  | 106,03                     |                                         | 96                                             | 94,73                            | 101,34        |
| Sauna                                                                                                    | 17,25                                        | 119,63       | 14,42                                                  |                                                    | 76,67     | 289,18                                                      | 26,51                                            |                                           | 122,58                     | 298,78                  | 41,03                      |                                         | 78,75                                          | 297                              | 26,52         |
| Silvia                                                                                                    | 86                                           | 79,42        | 108,29                                                 |                                                    | 109,5     | 107,17                                                      | 102,18                                           |                                           | 135,83                     | 125,72                  | 108,05                     |                                         | 109,5                                          | 109,73                           | 99,79         |
| Pearo                                                                                                    | 31,5                                         | 26,75        | 117,76                                                 |                                                    | 55,5      | 55,4                                                        | 100,18                                           |                                           | 78                         | 78,33                   | 99,57                      |                                         | 52,5                                           | 51,85                            | 101,25        |
| Thomas                                                                                                    | 91,5                                         | 90,45        | 101,16                                                 |                                                    | 158       | 162,18                                                      | 97,42                                            |                                           | 112.17                     | 63,35                   | 110,5                      |                                         | 141,5                                          | 144,62                           | 97,84         |
| momas                                                                                                    | 59,67                                        | 00,98        | 97,84                                                  |                                                    | 38        | 31,2                                                        | 121,79                                           |                                           | 112,17                     | 104,72                  | 107,11                     |                                         | 95,83                                          | 90,27                            | 33,55         |
|                                                                                                    |                                              |              | 0                                                      |                                                    |           |                                                             |                                                  |                                           |                            |                         |                            |                                         |                                                |                                  |               |

Wir bieten an, diesen KPI Report des Vormonats zum Monatsbeginn an die unter Stammdaten – Shopdaten hinterlegte E-Mail Adresse als .CSV Datei zu versenden. Hierfür ist die Konfiguration der E-Mail-Settings unter Stammdaten – Shopdaten erforderlich. Falls Sie dies wünschen, melden Sie sich bitte bei uns. Neben den Umsatz-Daten enthält der KPI Export auch die Auslastungsübersicht in Kurzform.

|              | - wall vo           | n. beauty of v     | venness no                                                                                                    | er ~systems@ | epased-on       | -iuue>          |       | U        | ^      |
|--------------|---------------------|--------------------|----------------------------------------------------------------------------------------------------|--------------|-----------------|-----------------|-------|----------|--------|
| atei E       | <u>}</u> earbeiter  | n <u>A</u> nzeigen | Aktionen                                                                                                    | Werkzeuge    | K <u>o</u> nten | <u>F</u> enster | Hilfe |          |        |
| 🗙 Sc<br>Mail | hließen<br>Figensch | Antwort            | Antv                                                                                                    | vort an alle | interest weiter | rleiten 🔻       | + •   | Î ·      | •      |
|              | Ligensei            |                    | nentenquei                                                                                                    |              | loige           |                 |       |          |        |
| Be           | auty &              | Wellness I         | Hotel <sy< td=""><td>stems@ba</td><td>ased-on</td><td>-it.de&gt;</td><td>09.0</td><td>8.2024 1</td><td>3:39 🔇</td></sy<> | stems@ba     | ased-on         | -it.de>         | 09.0  | 8.2024 1 | 3:39 🔇 |
| KPI          | Report              | 1                  |                                                                                                    |              |                 |                 |       |          | _      |
|              | An: I               | Info               |                                                                                                    |              |                 |                 |       |          |        |
| Ant          | wort an:            | Hotel, Beauty      | & Wellness                                                                                                    |              |                 |                 |       |          |        |
|              |                     |                    |                                                                                                    |              |                 |                 |       |          |        |
| Hallo        | SPA T               | eam                |                                                                                                    |              |                 |                 |       |          |        |
| Tuno         |                     | cum,               |                                                                                                    |              |                 |                 |       |          |        |
| im Aı        | nhang fi            | inden Sie d        | en KPI M                                                                                                    | onats-Repo   | ort.            |                 |       |          |        |
|              |                     |                    |                                                                                                    |              |                 |                 |       |          |        |
| Beste        | Grüße               |                    |                                                                                                    |              |                 |                 |       |          |        |
| Ihr M        | Y SPA               |                    |                                                                                                    |              |                 |                 |       |          |        |
|              |                     |                    |                                                                                                    |              |                 |                 |       |          |        |
|              |                     |                    |                                                                                                    |              |                 |                 |       |          |        |
|              |                     |                    | X a,                                                                                                    |              |                 |                 |       |          |        |
|              | achricht            | Rep                | orting_KPI_E                                                                                                    | ea           |                 |                 |       |          |        |
| N            |                     |                    |                                                                                                    |              |                 |                 |       |          |        |

## Anamnesebogen und Befunde

Ein häufig genannter aber unter Datenschutzgesichtspunkten kritischer Punkt ist der Wunsch nach Hinterlegung von Gesundheitsdaten in Wellnessplanungssystemen.

Der Gesetzgeber in Europa ist eindeutig und erlaubt die Speicherung von Gesundheitsdaten nur unter bestimmten Umständen. Wir unterstützen Sie gesetzeskonform dahingehend, dass wir Ihnen Vorlagen zum Ausdruck anbieten, die für den Gast individuell mit seinem Namen und z.B. seinem Aufenthalt als PDF Download erzeugt werden können. Falls wir solche Vorlagen für Sie hinterlegen sollen, schicken Sie uns diese gerne. Sie finden diese nach Umsetzung in der Gastmaske. Bitte beachten Sie, dass wir die Einbindung Ihrer Vorlagen als kostenpflichtige Dienstleistung abrechnen.

|                                                                                                    | Suche starten             | Erweiterte Suche                                                              | Neu            | Hotelgast Such     | ne Kunden vergessen                               |
|----------------------------------------------------------------------------------------------------|---------------------------|-------------------------------------------------------------------------------|----------------|--------------------|---------------------------------------------------|
| Anrede                                                                                                    | Herr                      |                                                                               |                | Titel              | Prof.                                             |
| Vorname                                                                                                    | Klaus                     |                                                                               |                | Nachname           | Mustermann                                        |
| Straße                                                                                                    | Mannh                     | eimer Weg 345                                                                 |                | PLZ / Ort          | 45679 Karlsruhe                                   |
| Land                                                                                                    | Deutsc                    | hland                                                                         |                | Gastprofil ID      |                                                   |
| Geburtstag                                                                                                    |                           |                                                                               |                | Sprache            | deutsch                                           |
| Gruppe                                                                                                    |                           |                                                                               |                | Erinnerungsdatum   |                                                   |
| Aktiv                                                                                                    |                           |                                                                               |                | Gastdaten behalten |                                                   |
| Kommentar                                                                                                    |                           |                                                                               |                |                    |                                                   |
|                                                                                                    |                           |                                                                               |                |                    |                                                   |
| Letzte Aktivität      Weitere Kontaktda      Online Buchung                                                                                       | 29.05.2                   | 2024 (10:56:05)                                                               |                |                    |                                                   |
| Letzte Aktivität     Weitere Kontaktd     Online Buchung     Kontodaten                                                                           | 29.05.2                   | 024 (10:56:05)                                                                |                |                    |                                                   |
| Letzte Aktivität     Weitere Kontaktd     Online Buchung     Kontodaten                                                                           | 29.05.2                   | 2024 (10:56:05)                                                               |                |                    |                                                   |
| Letzte Aktivität     Weitere Kontaktda     Online Buchung     Kontodaten     Bearbeiten                                                           | 29.05.2<br>aten           | 024 (10:56:05)                                                                |                |                    |                                                   |
| Letzte Aktivität     Weitere Kontaktdi     Online Buchung     Kontodaten     Bearbeiten     Drucken     Is CSV                                    | 29.05.2<br>aten<br>Zurück | 1024 (10:56:05)                                                               | Kursvorbuchung | Paketbuchung       | E Termine drucken                                 |
| Letzte Aktivität     Weitere Kontaktdi     Online Buchung     Kontodaten     Bearbeiten     Drucken     Drucken     CS <sup>5</sup> Anonymisieren | 29.05.2<br>aten<br>Zurück | 024 (10:56:05)                                                                | Kursvorbuchung | Paketbuchung       | Termine drucken                                   |
| Letzte Aktivität     Weitere Kontaktdu     Online Buchung     Kontodaten     Bearbeiten     Drucken     CS'     Anonymisieren                     | 29.05.2<br>aten<br>Zurück | Vorbuchung                                                                    | Kursvorbuchung | Paketbuchung       | Termine drucken                                   |
| Letzte Aktivität     Weitere Kontaktd     Online Buchung     Kontodaten     Bearbeiten     Drucken     CS     Anonymisieren                       | 29.05.2<br>aten<br>Zurück | <ul> <li>Worbuchung</li> <li>Artikelbuchung</li> <li>Terminbuchung</li> </ul> | Kursvorbuchung | Paketbuchung       | Termine drucken  Leistungsnachweis  Anamnesebogen |

Die vom Gast ausgefüllten Fragebögen oder Befunde speichern wir Stand heute nicht in MY SPA, um die DSGVO erfüllen zu können.

Denn: die Speicherung dieser Daten ist nur dann erlaubt, wenn der Patient eindeutig zustimmt und das auf die Daten zugreifende Personal dem Berufsgeheimnis unterliegt, also der ärztlichen Schweigepflicht:

"Art. 9 DSGVO Verarbeitung besonderer Kategorien personenbezogener Daten

1. Die Verarbeitung ...von ...Gesundheitsdaten...einer natürlichen Person ist untersagt.

2. Absatz 1 gilt nicht in folgenden Fällen:

a. Die betroffene Person hat in die Verarbeitung der genannten personenbezogenen Daten für einen oder mehrere festgelegte Zwecke ausdrücklich eingewilligt...

h. die Verarbeitung ist für Zwecke der Gesundheitsvorsorge … oder aufgrund eines Vertrags mit einem Angehörigen eines Gesundheitsberufs und vorbehaltlich der in Absatz 3 genannten Bedingungen und Garantien erforderlich

3. Die in Absatz 1 genannten personenbezogenen Daten dürfen zu den in Absatz 2 Buchstabe h genannten Zwecken verarbeitet werden, wenn diese Daten von Fachpersonal oder unter dessen Verantwortung verarbeitet werden und dieses Fachpersonal nach dem Unionsrecht oder dem Recht eines Mitgliedstaats oder den Vorschriften nationaler zuständiger Stellen dem Berufsgeheimnis unterliegt, oder wenn die Verarbeitung durch eine andere Person erfolgt, die ebenfalls nach dem Unionsrecht oder dem Recht eines Mitgliedstaats oder den Vorschriften nationaler zuständiger Stellen einer Geheimhaltungspflicht unterliegt."

### Sonstiges

#### Gastsuche nach Reservierungsnummer

In der Gast Suchmaske gibt es als neues Suchfeld die Hotel-Reservierungsnummer. Damit kann man noch genauer einschränken, mit welchen Hoteldaten eine Terminbuchung verknüpft werden soll:

|  |           | chname         | Na    |         | /orname  |
|--|-----------|----------------|-------|---------|----------|
|  | 287250879 | servierungsnr. | Re    |         | Zimmer [ |
|  |           |                | Kunde | lo Neue |          |
|  |           |                | Kunde | - Neue  |          |

#### Informationen aus dem Hotelsystem

Informationen und Buchungen aus dem Hotelsystem werden mit diesem Kennzeichen markiert. Fahren Sie mit der Maus darüber, es werden weitere Informationen angezeigt.

#### MY SPA Standard-Terminpläne für den Gast - Schriftgröße

Es gibt immer wieder den Wunsch, die Texte ober- und unterhalb der Termine in einheitlicher Schriftgröße zu formatieren. Das ehemals "Kleingedruckte" ist nun genauso groß wie der gesamte Text. Diese Änderung betrifft nicht die Standard MY SPA Leistungsnachweise/ Guest Checks und auch nicht die individuell für Sie gestalteten Vorlagen.